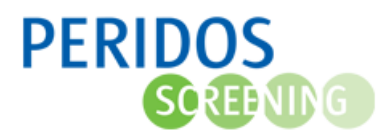

## HANDLEIDING voor het registreren van gegevens voor PERIDOS in bronsysteem ORFEUS ONLINE

## 1. Algemene richtlijnen voor registreren van gegevens in ORFEUS

U bent verantwoordelijk voor het al dan niet aanleveren van gegevens aan Peridos. Daarbij geldt dat als de cliënte heeft deelgenomen aan (een deel van) de screening, dat ervan uit wordt gegaan dat de counseling voldeed aan de eisen die daaraan gesteld worden in het draaiboek en de folder. Dan kunnen we namelijk uitgaan van veronderstelde toestemming voor aanlevering van gegevens aan Peridos. Vul dan de optie "Ja, volledig" in, tenzij de cliënte expliciet bezwaar daartegen heeft aangegeven.

Indien er sprake is van bezwaar, verzoeken wij u om de "Toestemming gegevens overdracht naar Peridos" op "Nee" te zetten, zodat de gegevens van die cliënte ook daadwerkelijk niet in de Exceluitvoer wordt meegenomen.

Zorg er zo veel mogelijk voor dat dit veld goed wordt ingevuld en niet leeg blijft.

Indien er toch gegevens doorgestuurd werden naar Peridos terwijl dit niet de bedoeling was, contacteer dan uw landelijk beheerder. Deze kan dan de gegevens van de cliënt die bezwaar gemaakt heeft alsnog verwijderen.

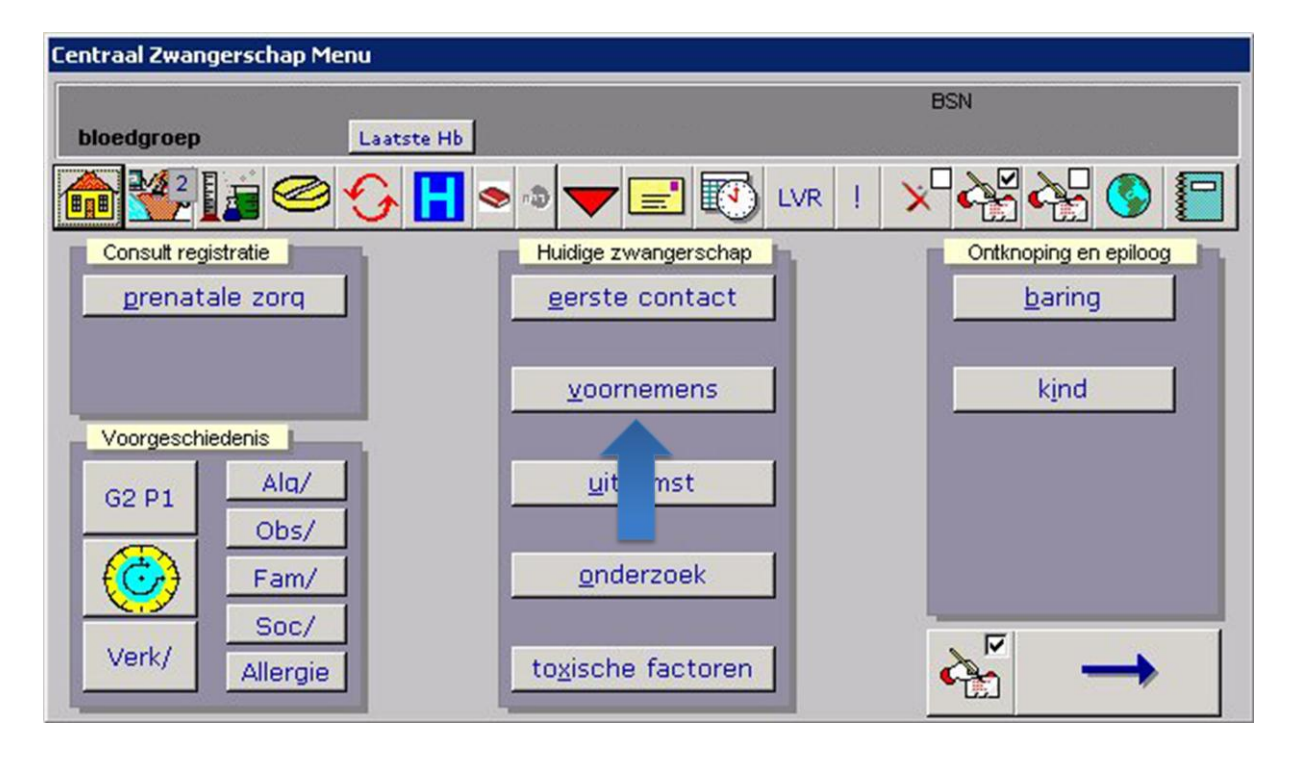

In het Centraal Zwangerschapsmenu klikt u op "voornemens"

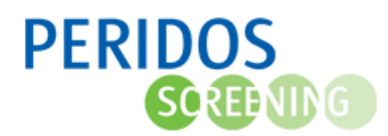

U selecteert achter de optie toestemming gegevens overdracht naar "peridos" de gewenste keuze.

| ntraal Zwangerschap Menu |                                       |
|--------------------------|---------------------------------------|
| ensen en Voornemens //   |                                       |
| plaats baring            | ▼ leiding                             |
| kliniek                  | voorlichtingsmateriaal 🗾              |
|                          | toestemming gegevens overdracht naar: |
| kraamzorg                | окс                                   |
| geregeld d.d.            | Huisarts 🔄                            |
| kraamzorg bureau         | ▼ gynaecoloog ▼                       |
| voeding                  | <u>     PRN</u>                       |
| voorbereiding            | Peridos <u> </u>                      |
| achternaam van het kind  | ja, volledig                          |
| voorvoegsel achternaam   |                                       |
|                          |                                       |

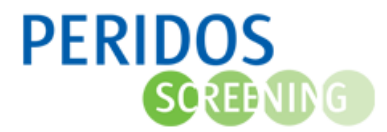

## 2. Specifieke gegevens voor PERIDOS

Voor de gegevensaanlevering aan Peridos dient u een aantal parameters te registreren. Deze handleiding toont u hoe en waar u deze gegevens kan registreren in Orfeus Online.

2.1 In het Tabblad "Patient/zwangerschap zoeken" registreert u volgende gegevens :

- BSN nummer
- Geboortedatum van de zwangere

Druk in het overzichtsscherm op het aangeduide symbool.

| Obstetrisch Registratie Feedback | : En Uitwisseling Systeem |                     |
|----------------------------------|---------------------------|---------------------|
|                                  |                           | 20-12-2010<br>10:13 |
|                                  | orfeus                    |                     |

Om de BSN nummer op te zoeken vult u geboortedatum van de zwangere en geslachtsnaam is. Druk vervolgens op "zoek"

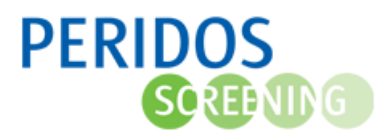

| Patient / Zwangerschap zoeken |                                                |
|-------------------------------|------------------------------------------------|
| ZW-nummer                     | zwangeren <u>k</u> raamvrouw <u>s</u> preekuur |
| Geef zoekterm Zoe             | k                                              |
| ziekenhuis nr.                | partusnummer -1                                |
| geboortedatum                 |                                                |
| geslachtsnaam                 | Zoek                                           |
| postcode                      |                                                |
| partnernaam                   |                                                |
|                               |                                                |
|                               |                                                |

Op de plaats "BSN" wordt het opgezochte BSN nummer getoond. Vink het hokje "Check BSN/COV" aan en druk op de groene "V"

| Patient / Zwangerschap zoeken                             |                                                                        |
|-----------------------------------------------------------|------------------------------------------------------------------------|
| ZW-nummer                                                 | zwangeren kraamvrouw spreekuur                                         |
| Geef zoekterm Zoek                                        |                                                                        |
| ziekenhuis nr.                                            | partusni Eli Zwangerschapsnummer X                                     |
| geboortedatum<br>geslachtsnaam<br>postcode<br>partnernaam | Zoel   Zoel   Zoel   BSN   Postcode   huisnummer   eerst   ns praktijk |

2.2 In het Tabblad "Eerste contact" registreert u volgende gegevens :

- Datum start zorgverlening

In het Centraal Zwangerschapsmenu klikt u op "Eerste contact"

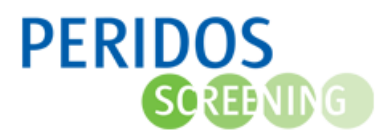

| Centraal Zwangerschap Menu |                      |                                                                                                    |
|----------------------------|----------------------|----------------------------------------------------------------------------------------------------|
|                            |                      | BSN                                                                                                    |
| bloedgroep La              | atste Hb             |                                                                                                    |
|                            | 🖌 📘 🗢 🔿 🤝 🖃 💽 LVR !  | × 🖓 🆓 📳                                                                                                    |
| Consult registratie        | Huidige zwangerschap | Ontknoping en epiloog                                                                                                    |
| prenatale zorq             | erste contact        | <u>b</u> aring                                                                                                    |
|                            |                      | and the second second se |
|                            | voor nens            | kind                                                                                                    |
| Voorgeschiedenis           | _                    |                                                                                                    |
| G2 P1 Ala/                 | uitkomst             |                                                                                                    |
| Obs/                       |                      |                                                                                                    |
| Fam/                       | onderzoek            |                                                                                                    |
| Soc/                       |                      |                                                                                                    |
| Verk/ Allergie             | toxische factoren    | $\rightarrow$                                                                                                    |
|                            |                      |                                                                                                    |

U registreert hier de datum van het eerste contact.

|                      | Eerste contact     | sark     |
|----------------------|--------------------|----------|
|                      | Leiste contact     | YYR      |
| latum                | stadium            |          |
| jezien door          | zorgvraag          | <u>-</u> |
| erkomst              | verwezen voor      | -        |
|                      | conclusie          | -        |
|                      | datum overname     |          |
|                      | periode start zorg | -        |
|                      |                    |          |
| reden van verwijzing |                    |          |
|                      |                    |          |
|                      | <u>I</u>           |          |
| reden van overname   | мт                 |          |
|                      |                    |          |
|                      |                    |          |

2.3 In Tabblad "Huidige zwangerschap" registreert u volgende gegevens :

- Graviditeit

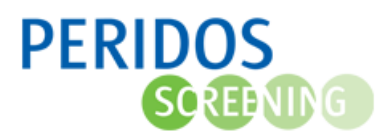

In het Centraal Zwangerschapsmenu klikt u op in het veld "Voorgeschiedenis" op de knop "GxPx", zoals hier bijvoorbeeld "G2P1"

| Centraal Zwangerschap Menu |                            |                                         |
|----------------------------|----------------------------|-----------------------------------------|
|                            |                            | BSN                                     |
| bloedgroep La              | atste Hb                   |                                         |
|                            | 🖌 📘 🗢 👁 🤝 🗾 💽 LVR !        | × 🖓 🈽 🔇 📒                               |
| Consult registratie        | Huidige zwangerschap       | Ontknoping en epiloog                   |
| <u>p</u> renatale zorq     | eerste contact             | baring                                  |
| Voorgeschiedenis           | voornemens                 | kind                                    |
|                            | uitkomst                   |                                         |
| G2 P1 Obs/                 | greense                    |                                         |
| Fam/                       | onderzoek                  |                                         |
| Verk/ Allergie             | to <u>x</u> ische factoren | $\overset{\mathbb{V}}{\longrightarrow}$ |

Vul vervolgens de graviditeit in.

| 🖀 Huidige zwangerschap |                         | × |
|------------------------|-------------------------|---|
| gravida                | planning -              |   |
| para                   |                         |   |
| spontane abortus       | duur kinderwens maanden |   |
| abortus provocatus     |                         |   |
| EUG                    |                         |   |
| Foetal loss (>= 20 wk) |                         |   |
| in leven               |                         | × |
|                        |                         | ~ |
|                        |                         |   |
|                        |                         |   |

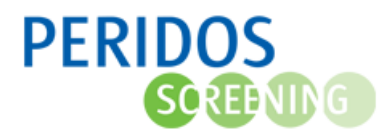

2.4 In Tabblad "Onderzoek" registreert u volgende gegevens :

- Screening aangekaart

In het Centraal Zwangerschapsmenu klikt u op de knop "Onderzoek"

| Centraal Zwangerschap Me               | nu                                            |                       |  |  |
|----------------------------------------|-----------------------------------------------|-----------------------|--|--|
|                                        |                                               | BSN                   |  |  |
| bloedgroep                             | Laatste Hb                                    |                       |  |  |
|                                        | 🚱 📘 🗢 🔿 🔽 📰 LVR !                             | × 🖓 🏰 🔇 📒             |  |  |
| Consult registratie                    | Huidige zwangerschap                          | Ontknoping en epiloog |  |  |
| prenatale zorq                         | erste contact                                 | <u>b</u> aring        |  |  |
| Voorgeschiedenis                       | voornemens                                    | kind                  |  |  |
| G2 P1 Ala/                             | uitkomst                                      |                       |  |  |
| Verk/ Obs/<br>Fam/<br>Soc/<br>Allergie | <u>o</u> nderzoek<br>to <u>x</u> ische ctoren |                       |  |  |

U selecteert achter de optie "Counseling" en "Screening aangekaart" de gewenste keuze.

| ichaamslengte                   | cm     | BMI | Bloedgroep                                      |
|---------------------------------|--------|-----|-------------------------------------------------|
| gewicht voor de<br>zwangerschap | _ kg [ |     | Rhesusfactor                                    |
| gewicht bij eerste              | kg     |     | hoogste tensie mm Hg                            |
| hoogste gewicht                 | _ kg [ |     | proteïnurie 🔄                                   |
| ichamelijk onderzoek [          |        |     | prenatale diagnostiek                           |
| Opgenomen in buitenland (MRSA)  |        |     | Counseling<br>Screening aangekaart ia           |
| besneden [                      |        |     | inwendig bekken nee Is pre-natale screening be: |
| ijzonderheden                   |        | G   | onderzoek                                       |
|                                 |        |     |                                                 |

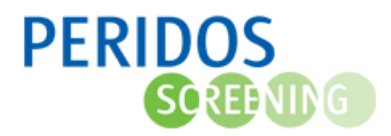

2.5 In Tabblad "Counseling" registreert u volgende gegevens :

- Counseling gewenst
- Datum counseling
- Counseler
- Combinatietest gewenst
- Datum combinatietest
- SEO gewenst
- Datum SEO
- Direct invasieve diagnostiek gewenst
- Datum direct invasieve diagnostiek

Vul hier in of counseling gewenst is, de datum van het counselingsgesprek en de counseler (consulent) op de plaats waar in onderstaand voorbeeld staat aangegeven. Er kan slechts een counselingsgesprek worden geregistreerd.

| Counseling //         |                                           | anda<br>Marajaran ang ang ang ang ang ang ang ang ang a |                                        |                       |
|-----------------------|-------------------------------------------|---------------------------------------------------------|----------------------------------------|-----------------------|
| Counseling Counseli   | ng na ongunstige uitslag                  |                                                         |                                        |                       |
| -Counseling           |                                           |                                                         |                                        |                       |
| Maternale leeftijd    | jaar 🗆 komt in aanmer<br>invasieve diagno | king voor [<br>ostiek                                   | komt in aanmerking geavanceerd ultrage | voor<br>Iuidonderzoek |
| Counseling gewenst    | 13                                        |                                                         | _                                      |                       |
| -Keuze van de ouders  | ja<br>nee<br>counseling niet genst        | Datur                                                   | Consule                                |                       |
| Combinatietest        | elders gecounselh.v.t)<br>niet gevraagd   |                                                         |                                        |                       |
| reden geen test       | onzeker                                   |                                                         |                                        | dente de              |
| Serumtest bij 16 wk   | <u> </u>                                  |                                                         |                                        | -                     |
| SEO                   | <b>_</b>                                  |                                                         |                                        | <u> </u>              |
| Invasieve diagnostiek |                                           |                                                         |                                        |                       |
| GUO                   | <b>_</b>                                  |                                                         |                                        | <u> </u>              |
| -Opmerkingen          |                                           |                                                         |                                        | —— F                  |
|                       |                                           |                                                         |                                        |                       |
|                       |                                           | □ g€                                                    | gevens gestuurd                        | × 🖌                   |

Vul hier de keuze van de ouders in of als dan niet respectievelijk combinatietest en/of SEO en/of Invasieve diagnostiek gewenst is.

Vul ook de datum in.

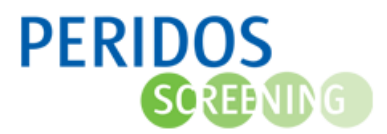

| Counseling          |             |           |                               |           |                                    |          |
|---------------------|-------------|-----------|-------------------------------|-----------|------------------------------------|----------|
| Maternale leeftijd  | jaar L      | invasieve | anmerking voor<br>diagnostiek | geavances | nmerking voor<br>erd ultrageluidon | Iderzoek |
| Counseling gewenst  |             |           | •                             |           |                                    | -        |
| Keuze van de ouders |             |           | Datum                         | Consule   | nt                                 |          |
| Combinatietest      |             |           |                               |           |                                    | -        |
| kans op             | trisomie 13 | 1:        | trisomie 18 1:                | trise     | omie 21 1:                         | _        |
| Serumtest bij 16 wk | Y           | $\sim$    | <u> </u>                      |           |                                    | <u> </u> |
| SEO                 |             | <u> </u>  | _ <u> </u>                    |           |                                    |          |
| CUO                 |             |           |                               | _         |                                    |          |
| Onmerkingen II      | <u>.</u>    |           |                               |           |                                    |          |
|                     |             |           |                               |           |                                    |          |
|                     |             |           |                               |           |                                    |          |

2.6 In Tabblad "Termijn bepaling" registreert u volgende gegevens :

- Aterme datum

Vul hier de datum in van de laatste menstruatie. Orfeus berekend dan automatisch de aterme datum.

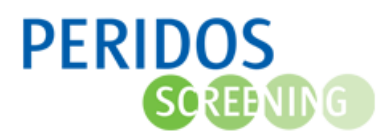

| 😰 Termijn bepaling   | ×                                  |
|----------------------|------------------------------------|
| datum L.M zeker      | conceptiedatum                     |
| aard van de bloeding |                                    |
| duur                 | fertiliteit behandeling            |
| cyclus dagen         | voorafgaande anticonceptie gestopt |
|                      | A terme                            |
| zwangerschaps test   | datum , nu 🗾 🗸                     |
| Echo meting          | zekerheid                          |
|                      | × /                                |
|                      |                                    |
|                      |                                    |